Her er din(e) Boardmaker 7 Standard. Følg vejledningen nedenfor.

## <u>HUSK!</u> <u>Det er vigtigt du gemmer denne mail, printer den ud eller andet, da vi ikke på</u> <u>nogen måde kan finde nøglen til dig igen, da vi sletter mails som disse med</u> <u>følsomme oplysninger.</u>

Guide:

- 1. Download Boardmaker her: <a href="https://get.myboardmaker.com/downloads">https://get.myboardmaker.com/downloads</a>1a.Øverst højre hjørne er der en "Downloads" knap. Tryk på den.
- 2. Tryk på den grønne download knap, og vælg det styresystem du har. Vælg mellem Windows, MAC OS eller Chromebook.

| BOARDMAKER<br>Vælg knappen nedenfor for at downloade den seneste version af Boardmaker Editor, der brug<br>Installationsprogrammet kan bruges sammen med alle kontotyper og understøttede sprog.                                                                                     | es til oprettelse og redigering af aktiviteter.                                        |
|----------------------------------------------------------------------------------------------------|----------------------------------------------------------------------------------------|
| Windows<br>Mac OS<br>Chromebook<br>BCaraman v 7.0.0<br>Jdgivet 17. november 2020 - Systemkrav<br>Hovedfunktioner                                                                                                    | På denne side<br>Boardmaker v7.0.0<br>Boardmaker v6.1.8<br>Boardmaker Studio v1.9.6172 |
| New, installed Editor for windows, Mac, and Chromebook  Forbedringer     Non-reliant on Adobe Flash to run     Additional print and interactive templates available     Available in 12 languages     Customizable and editable units of Activities-to-Go     Enhanced symbol search |                                                                                        |
| • The Boardmaker Online Editor will no longer exist Boardmaker V6.1.8                                                                                                    |                                                                                        |
| Jdgået 17. november 2020 - Systemkrav<br>Hovedfunktioner                                                                                                    |                                                                                        |

- 3. Hent programmet ned på den PC/MAC/Chromebook du/i vil bruge Boardmaker på.
- 4. Hvis du ønsker at gøre brug af online-delen, så skal du oprette dit login først på siden, hvor du også hentede din Boardmaker (Øverst højre hjørne "login"): <u>https://get.myboardmaker.com/downloads</u>
   4a. Hvis du ikke ønsker at bruge onlinedelen, så kan du springe videre til punkt 7.
- 5. Her skal du oprette ny bruger.
- 6. Når brugeren er oprettet, kan du installere programmet.
- 7. Installer programmet.

- 8. Vælg det Dansk som sprog
- 9. Tryk på indtast aktiveringsnøgle

## Licens nøgle / Aktiveringsnøgle:

## xxxxx-xxxxxxxxx-xxxx-xxxx-test

(Kan kopier/sæt ind for at undgå nuller og o'er fejl)

## Nyttige links:

Brugsanvisning:

http://download.mytobiidynavox.com/Boardmaker/documents/Boardmaker%207/Boardmaker7\_Editor\_U sersManual\_v1.0\_da-DK\_WEBHQ.pdf

How-to-do video'er: <u>https://us.tobiidynavox.com/blogs/product-discovery</u>

Gør dit device klar til din Boadmaker 7. Find installations guides, Compatibility Tester App: <u>https://www.tobiidynavox.com/en-GB/landing-pages/next-generation-boardmaker/it-resources/?redirect=true</u>

<u>Husk</u> hvis du ønsker at bruge din Boardmaker på flere enheder. Så skal du <u>FØRST</u> afinstallere programmet på den oprindelige enhed <u>IMENS</u> du har internetforbindelse. Når disse to ting er gjort, kan du frit tage din Boardmaker og bruge på en anden enhed. Din Boardmaker kan være installeret på 2 enheder på samme tid, men kun en bruger vil kunne bruge boardmaker aktivt af gangen.

Efter Boardmaker er installeret og licensnøglen er tastet ind, kan du vælge at oprette en bruger. Denne bruger vil være tilknyttet dig, og du vil kunne importer alt det du har lavet i tidligere versioner til din profil. Du kan også gemme alt dit arbejde og have det online på dit brugerlogin.

Men din ny-oprettet profil, vil du have adgang til Boardmaker forum, hvor 500.000+ brugere findes. Her vil det være muligt at dele dit arbejde med andre, eller finde inspiration hos mange af de andre brugeres deling af deres planer, opgaver, piktogrammer og andet.

Med venlig hilsen / Best regards

Dennis Nielsen Salgschef – Sales manager

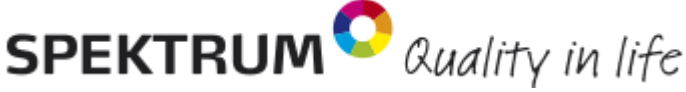

Tlf: +45 77 35 87 86/ <u>dennis@spektrumshop.dk</u> <u>www.Spektrumshop.dk</u>